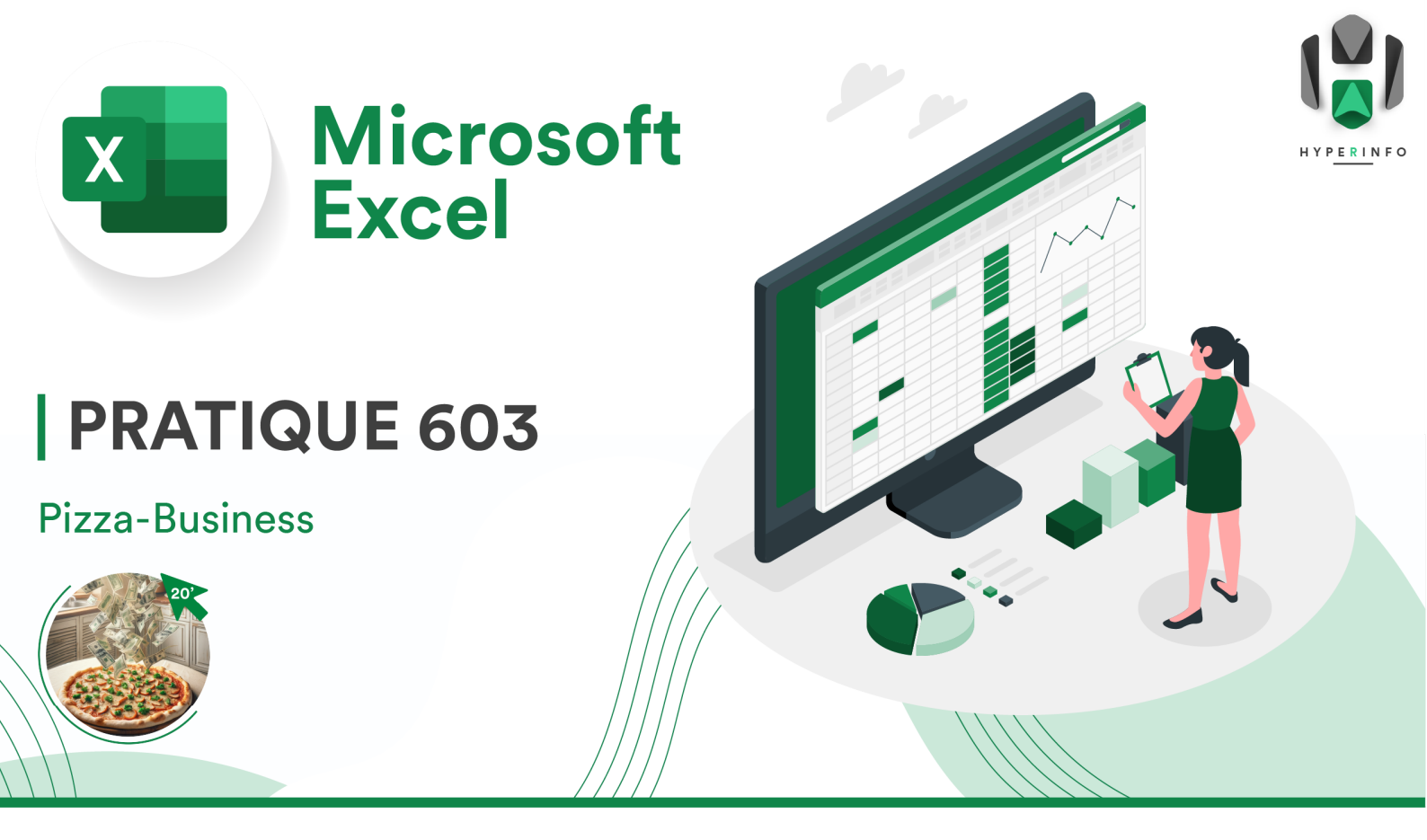

## **CONSIGNES**

- 1. Reprenez le tableau que vous venez de créer à la **PRATIQUE 602**. Enregistrez-le sous un nouveau nom (changez le 602 en 603 dans son titre).
- Changez la nature des données des cases encore vierges du tableau : Dans l'onglet Accueil, au lieu d'un format Standard, attribuez un format Monétaire. Essayez ensuite de taper un chiffre dans l'une de ces cases pour vérifier si la valeur se transforme bien en prix.
- La pizzeria Don Pepe est-elle un pizzeria à succès ou la faillite lui est-elle assurée ? Pour le savoir vous allez devoir établir sa situation financière sur le premier trimestre de 2023. Vous disposez des informations suivantes pour compléter la première ligne :
  - Revenus des ventes de janvier : 19'940.00 CHF
  - Prix de la pizza : 18.00 CHF
  - Pizzas vendues en février : 940 pièces
  - Pizzas vendues en mars : ?
  - Pizzas vendues au premier trimestre : 1'575 pizzas Margarita, 1'315 pizzas Napoli

**!!** Attention, pour une fois, ne calculez rien de tête ! Faites faire **TOUS** les calculs à Excel (même les plus évidents).

- 4. Vous disposez des informations suivantes pour calculer le reste du tableau :
  - Les charges fixes sont, par définition, les mêmes chaque mois.
  - Charges variables pour janvier : 5'075.00 CHF
  - Charges variables pour février : 4'070.00 CHF de factures + 980.00 CHF de taxes
  - Charges variables pour mars : Le double des charges fixes de mars
  - Total des dépenses pour janvier : 13'320.00 CHF
- 5. Quel est le résultat final de la pizzeria à la fin du premier trimestre ? Passez-le en rouge s'il est négatif et en vert s'il est positif. Pensez-vous que la pizzeria Don Pepe a de l'avenir ?
- 6. Imaginons maintenant que le total des dépenses pour janvier n'était en fait pas correct. L'apprenti vous avait annoncé 13'320.00 CHF de dépenses, mais il s'agit en réalité de 14'320.00 CHF. Que se passe-t-il si vous modifiez cette valeur dans votre tableau ?